# 資安通報平台

# 建立第五資安聯絡人說明

#### 開啟第五資安聯絡人帳號

以第一/二資安聯絡人登入後,進入帳號管理開啟第五資安聯絡人

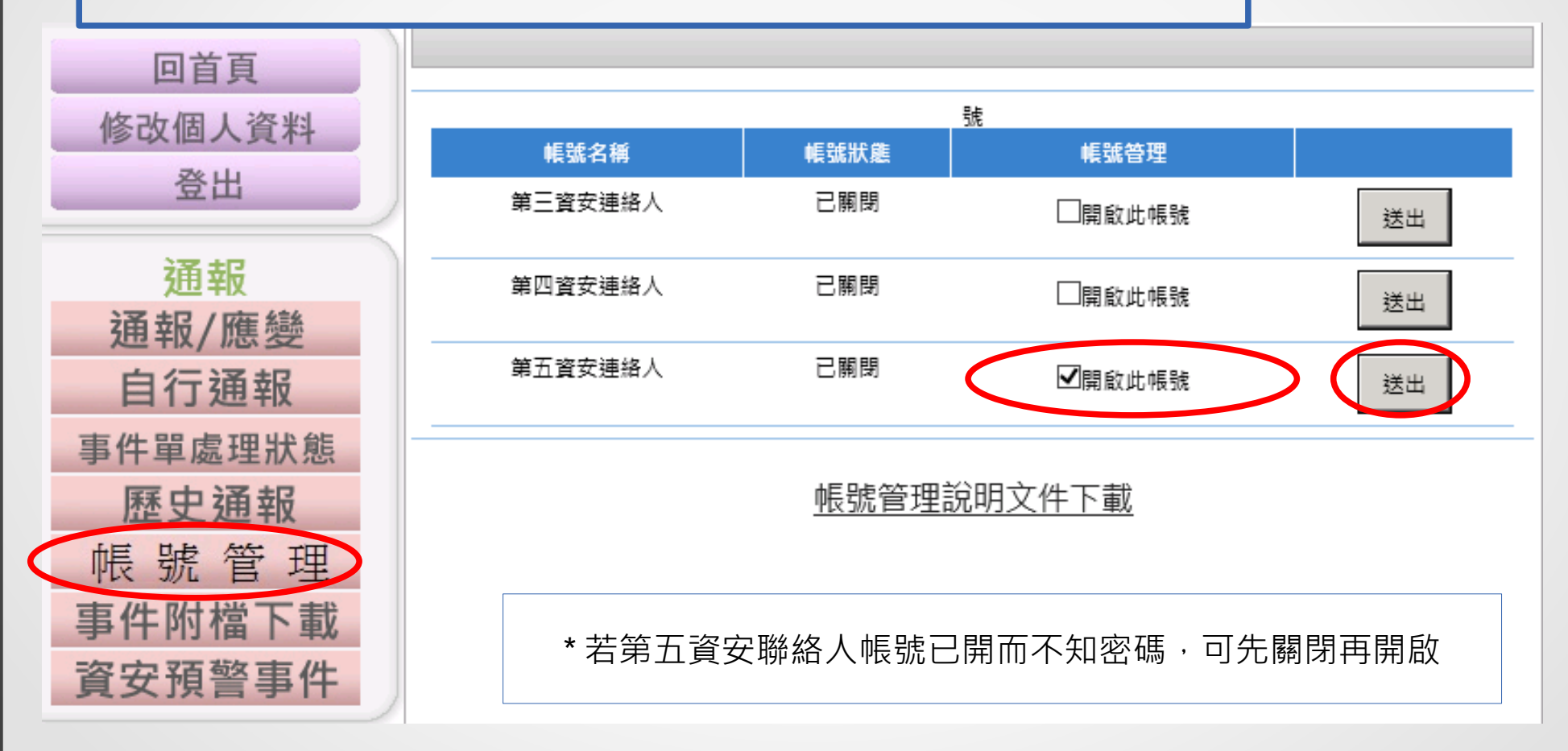

## 開啟第五資安聯絡人帳號

將帳號密碼複製到記事本之後登出,用第五資安聯絡人帳號登入

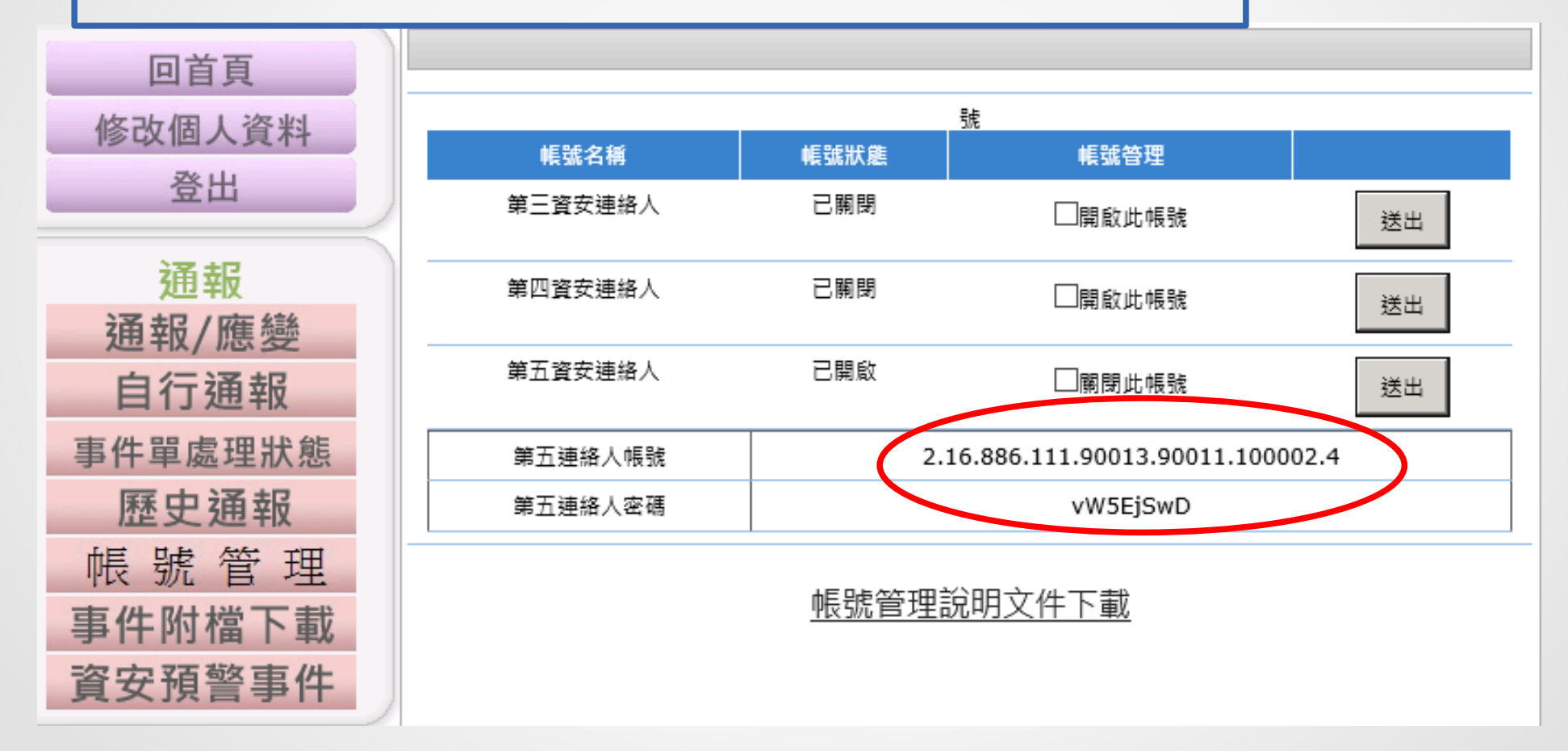

## 更新第五資安聯絡人資料及密碼

- 第一區塊(機關資料)
  - 此區勿動
- 第二區塊(聯絡人資料)
  連絡人姓名:網路中心
  連絡人電話:05-2304464
   識別用,至少填一個
- 密碼: cyc2304464
  - 設定後縣網中心將自行修改
- 送出後跳出成功訊息並強制登出
- 請重新登入確認密碼已更新
- 以上步驟完成後請聯絡縣網中心

| 修改個人資料        |                                   |
|---------------|-----------------------------------|
| 機關名稱          | 嘉義縣中埔鄉頂六國民小學                      |
| 帳號            | 2.16.886.111.90013.90011.100002.4 |
| 單位電話          | 05-230-4464                       |
| 傳真            | 05-230-2051                       |
| 地址            | 嘉義縣中埔鄉金蘭村頂山 *                     |
| 聯絡人資料         |                                   |
| 聯絡人姓名         | 網路中心                              |
| 聯絡人電話         | 05-2304464 ×                      |
| 聯絡人手機號碼       |                                   |
| 聯絡人E-MAIL     |                                   |
| 變更密碼(長度至少需8碼) |                                   |
| 目前密碼          | *                                 |
| 新密碼           | *                                 |
| 確認密碼          | ******                            |
| 送出 重填         |                                   |